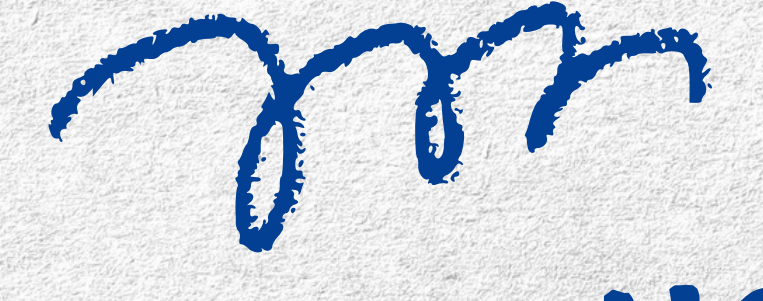

# HOW IT WORKS

## Log into your PowerSchool account

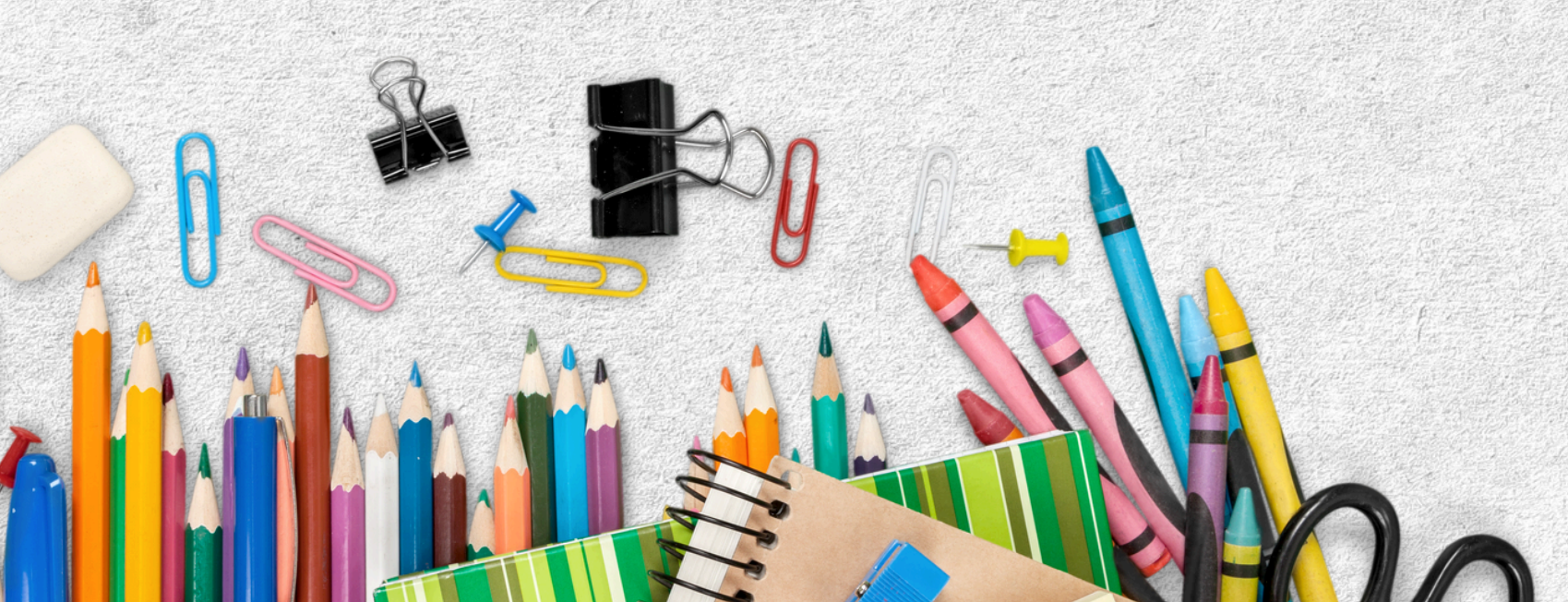

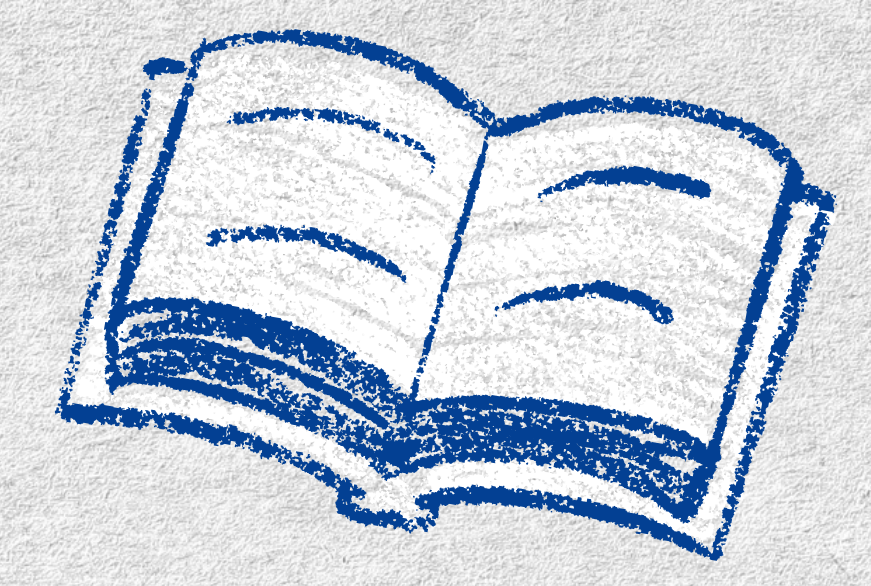

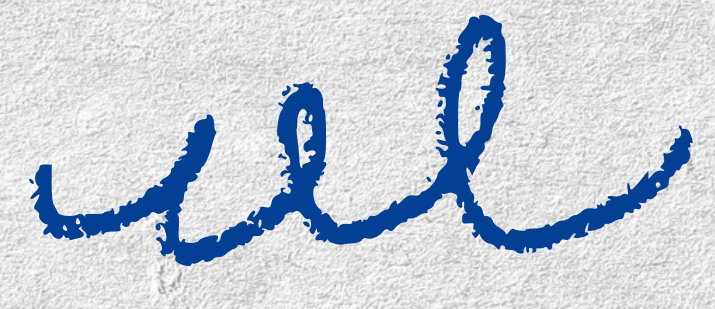

#### Navigation

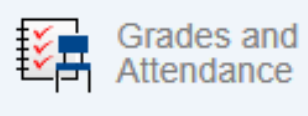

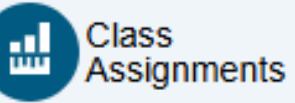

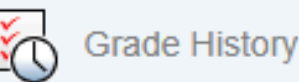

Graduation Progress

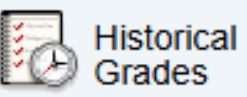

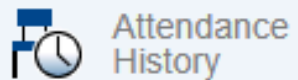

Teacher

Comments

Class Registration

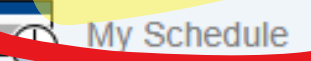

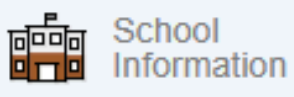

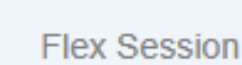

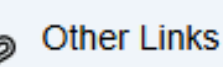

Flex Mobile

Report Card

#### Welcome to the Sacred

Alberta Student Number (ASN):

#### Quarter 1

Choose your first choice, if it is not available plea choose your second choice.

Number of requests to generate : 1

#### Quater 2

Choose your first choice, if it is not available plea choose your second choice.B Number of requests to generate : 1

#### Quarter 3

Choose your first choice, if it is not available plea choose your second choice. Number of requests to generate : 1

#### Quarter 4

Choose your first choice, if it is not available plea choose your second choice. Number of requests to generate : 1

#### Additional Requests

Requests that are currently not associated with a requirement group.

> Requires at least 0 credit ho Requesting 0 credit ho Requesting 0 additional credit ho

In the menu on the left side of your screen, click Class Registration.

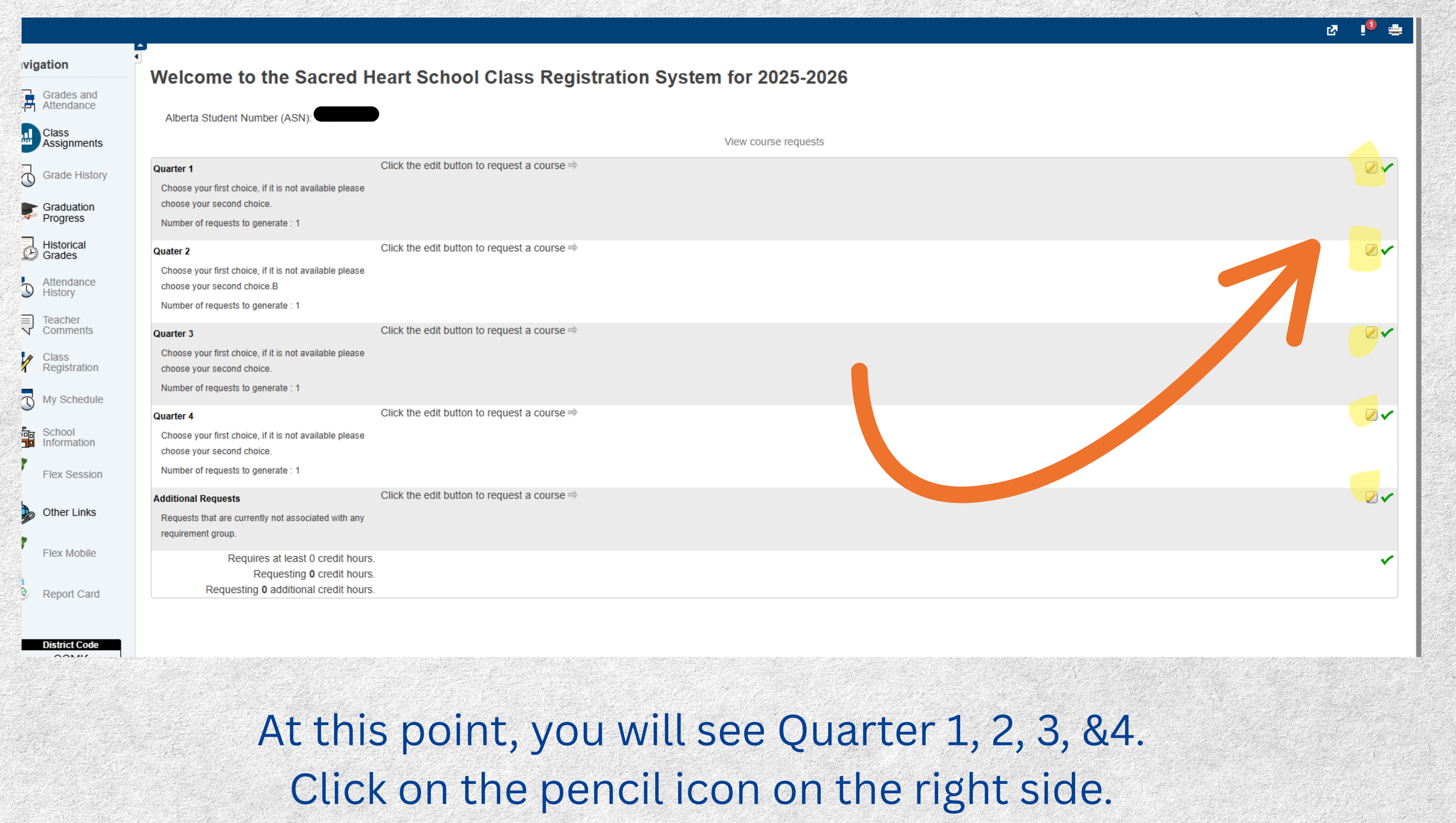

#### view course reques Click the edit button to request a course => ice, if it is not available please choice. Quarter 1 generate : 1 Choose your first choice, if it is not available please choose your sec 1 Course Name Number Course Description Credits . ice, if it is not available CTF ART CTF Art 0 choice.B CTF Band CTF 0 BND o generate : 1 CTF 0 CTF Board Games BRDGM S ice, if it is not available CTF 0 CTF Drama choice. DRM o generate : 1 CTF Graphic Arts CTF GA 0 CTF Volleyball CTF VB 0 CTF Woodshop CTF 0 ice, if it is not available WDSHP choice. << first < prev 1 next > last >> o generate : 1 You may select up to 2 courses. You have selected 0 course(s).

rently not associated with any

uires at least 0 credit hours. Requesting 0 credit hours.

### Use the boxes to make your 2 selections for each Quarter. Remember to click OKAY at the bottom.

|                   |    |        | -1,1<br>1 |     |
|-------------------|----|--------|-----------|-----|
|                   |    |        |           |     |
|                   |    |        |           |     |
|                   |    |        |           |     |
|                   |    |        |           | ×   |
| and choice.       |    |        |           |     |
| Prerequisite Note |    | Alerts |           |     |
|                   |    |        |           |     |
|                   |    |        |           |     |
|                   |    |        |           | 11  |
|                   |    |        |           |     |
|                   | _  |        |           | 11  |
|                   |    |        |           | ы   |
|                   |    |        |           |     |
|                   |    |        |           |     |
|                   |    |        |           |     |
|                   |    |        |           | -   |
|                   |    |        |           | - 1 |
|                   | Ca | ncel   | Okay      |     |
|                   | _  |        | _         | _   |